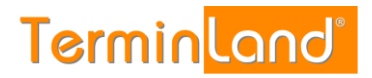

# PayPal-Zahlungssystem

(ab Terminland-Version 11.00a)

## Inhalt

| 1.                           | Über | blick                                   | .2  |
|------------------------------|------|-----------------------------------------|-----|
| 2. Einrichtung in PayPal     |      |                                         |     |
| 3. Einrichtung in Terminland |      | chtung in Terminland                    | . 5 |
|                              | 3.1. | Einstellen der Bezahlinformationen      | .5  |
|                              | 3.2. | Einstellen des Bezahlsystems            | .5  |
|                              | 3.3. | Hinterlegen der Bruttopreise            | .7  |
|                              | 3.4. | Festlegung der Art der Online-Bezahlung | .7  |
|                              |      |                                         |     |

## 1. Überblick

Die nachfolgende Dokumentation beschreibt die Verwendung des PayPal-Bezahlsystems mit Terminland.

## 2. Einrichtung in PayPal

Sie benötigen in PayPal zunächst ein Geschäftskonto. Wenn Sie ein Geschäftskonto angelegt haben, nehmen Sie die folgenden Schritte vor, um in PayPal die API-Zugriffsdaten zu erhalten. Die API-Zugriffsdaten hinterlegen Sie wiederum in Terminland (siehe 3.2).

- 1. Melden Sie sich in PayPal bei Ihrem Geschäftskonto an.
- 2. Klicken Sie auf das Register Mein Konto und dann in der Menüleiste auf Mein Profil.
- 3. Klicken Sie dann unter API-Zugriff auf Aktualisieren.

| f 🛗 PayPal, Inc. [US] http           | s://www.paypal.com/webapps/cus                                      | tomerprofile/summary.view                                                                                                    | ☆ 급                            |
|--------------------------------------|---------------------------------------------------------------------|----------------------------------------------------------------------------------------------------|--------------------------------|
| PayPal                               |                                                                     | Austrasen   Hilfs   Sucherheit und Schutz                                                                                              | Suchen                         |
| Ubersicht Geld einzahlen Mein Profil | Geld abbuchen Kontoauszug Konflikt                                  | dösungen Mein Profil                                                                                                    | -                              |
| Geschäftsangaben                     | > Mitgliedsname                                                     | Meine eBay-ID mit meinem PayPal-Konto verknüpfen                                                                                       | Aktualisieren                  |
| Bankdaten                            | Online verkaufen >                                                  |                                                                                                    |                                |
| Einstellungen                        | PayPal-Buttons Abrechnungsname                                      | Meine Zahlungsbuttons verwaitten<br>Name meines Geschäfts, wie er auf Kreditkartenabrechnung von<br>Kunden anoezeidt wird: SCHULZ-LOEW | Aktualisieren<br>Aktualisieren |
| Benachrichtigungen, Kontotyp         | Benutzerdefinierte Zahlungsseiter                                   | n PayPal-Zahlungsseiten so einrichten, dass sie wie meine<br>eigene Website aussehen                                                   | Aktualisieren                  |
| Kaufabwicklung, APIs, eBay           | Website-Einstellungen                                               | Kunden nach der Zahlung mit PayPal auf meine Website<br>zurückleiten                                                                   | Aktualisieren                  |
|                                      | API-Zugntf                                                          | API-Berechtigungen verwalten, um mein PayPal-Konto in meinen<br>Online-Shop oder Warenkorb zu integrieren                              | Altualisieren                  |
|                                      | Rechnungsvorlagen                                                   | Meine Rechnungen erstellen und verwalten                                                                                               | Aktualisieren                  |
|                                      | Meine automatischen Zahlungen                                       | Automatische Zahlungen verwalten, die ich meinen Kunden<br>anbiete                                                                     | Altualisieren                  |
|                                      | Benachrichtigungen über Sofortzi                                    | ahlungen PayPal-Zahlungsbenachrichtigungen in meine Website<br>integrieren                                                             | Aktualisieren                  |
|                                      | Zahlungen sperren                                                   | Zahlungen limitieren, Anweisungen hinzufügen usw.                                                                                      | Aktualisieren                  |
|                                      | Kundenservice-Mitteilung                                            | Eine personalisierte Mitteilung für Kundenbeschwerden erstellen                                                                        | Aktualisieren                  |
|                                      | Weitere Verkaufstools<br>Einstellungen für verschlüsse<br>Zahlungen | elle Sprachliche Kodierung von PavPal- Verkäufer-Aktivitätszähler<br>Buttons                                                           |                                |
|                                      | Über uns   Datenschuftner                                           | undelitre   Gebiltren   AGR   Kontait   Feetback M                                                                                     |                                |

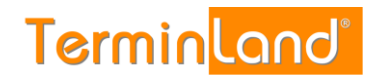

4. Klicken Sie im Bereich API-Zugriff unter **Option 2** auf **API-Berechtigung anfordern**.

| Dr. med. Susi Sonnensche × / P API-Zugriff - PayPal ×                                                                                                    |                                                                                                    | (Constant) (Constant)                                                                                                    |
|----------------------------------------------------------------------------------------------------|----------------------------------------------------------------------------------------------------|----------------------------------------------------------------------------------------------------|
| 🗲 🔿 🕻 🖀 PayPal, Inc. [US] https://www.paypal.com/cgi-bin/customerprofile                                                                                                    | eweb?cmd=_profile-api-access                                                                                                    | ☆ 🚣 🚨 ≡                                                                                                    |
| PayPal Mein Konto Geld seeden Geld anterdern Mander/ Descsicht Geld enzahlen Geld abburden Kontexesau                                                                                                    | Austrassen   Hife   Sicherhes   Shopping Portal                                                                                                    | *                                                                                                    |
| API-Zugriff                                                                                                    | Zurück zu "Mein Profit"                                                                                                    | Image: Control of the second second seco |
| APIs (Application Programming Interfaces) sind Programmierschni<br>Warenkorb erlauben.                                                                                                    | ittstellen, die PayPal eine Kommunikation mit lihrem Online-Shop oder                                                                                                    |                                                                                                    |
| Einrichten von API-Genehmigungen und -Berechtigu                                                                                                    | ungen                                                                                                    |                                                                                                    |
| Wählen Sie eine der folgenden Optionen zur Integration von PayPal                                                                                                    | in Ihren Online-Shop oder Warenkorb.                                                                                                    |                                                                                                    |
| Option 1 - API-Cenehmspungen einem Driftantsieter gewähren,<br>um bestimmte PayPai-APIs stellivertretend für Sie nutzen zu<br>können.<br>Wählen Sie diese Option wenn:<br>• Sie einen von einem Driftanbieter gehosteten,<br>vorstagtierten Waresiroth nutzen<br>• hen Webalt ein on einem Driftanbieter gehostet und<br>verwattet wird<br>API-Genehmspungen aus ihrem Online-Shop akzeptieren, bevo | Option 2 - API-Bere chtigung zur Erstellung ihres eigenen API-<br>Nutzemamens und -Passwortes antfordern.<br>Diese Option gift für:<br>Eigene Websites und Online-Shops<br>Vorintegrienes Warenkortbissungen, die auf ihrem Server<br>Isufer  Dieserschligung antrochem  or Bie APIs einrichten |                                                                                                    |
| Express-Kaufabwicklung aktivieren, um sofort Zahlungen aus Ihren                                                                                                    | n Online-Shop zu aitzeptieren. API-Genehmigungen und -                                                                                                    |                                                                                                    |
| Berechtigungen konnen sie spater einnchten.<br>Fragen?                                                                                                    |                                                                                                    |                                                                                                    |
| Wenn Sie sich bei der Einrichtung von APIs nicht sicher sind, wend<br>Weiters informationen zu den PayPal-APIs und deren Benennung.                                                                                                    | en Sie sich an Ihren Warenkorbanbieter oder Website-Entwickter.                                                                                                    |                                                                                                    |
| Über uns   impressum   Gebühren   Datenschutz                                                                                                    | E Sicherheit   Kontakt   AGB   Geschenkautscheine                                                                                                    |                                                                                                    |
| Copyright @ 1999-2014 Pa                                                                                                    | syPal. Alle Rechte vorbehalten.                                                                                                    |                                                                                                    |
|                                                                                                    |                                                                                                    |                                                                                                    |
|                                                                                                    |                                                                                                    | <u>ب</u>                                                                                                    |

5. Klicken Sie unter "API-Berechtigung anfordern" auf die erste Option Fordern Sie eine API-Signatur an. Klicken Sie anschließend auf Zustimmen und senden.

| 🕒 Dr. med. Susi Sonnensc | he × API-Berechtigung anforde ×                                                                                                    |                                                                                                    | Neuropeitersteinen |
|--------------------------|----------------------------------------------------------------------------------------------------|----------------------------------------------------------------------------------------------------|--------------------|
| ⊢ → C fi 🙆 P             | ayPal, Inc. [US] https://www.paypal.com/de/cgi-bin/webscr?cmd                                                                                                    | =_profile-api-add-direct-access-show                                                                                    | ☆ 🚢 🚨 🔕            |
|                          | PayPal                                                                                                    | Auskooon Hifs Sicherheit Suchen                                                                                         |                    |
|                          | Mein Konto Geld senden Geld anforderm Händler P<br>Übersicht Geld einzahlen Geld abbuchen Kontoauszug                                                                                                    | orfal Auf eBay verkaufen Shopping-Portal Konfliktiösungen Mein Profit                                                   |                    |
|                          | API-Berechtigung anfordern<br>API-Berechtigungen bestehen aus drei Elementen:                                                                                                    | Zurück zu "Mein Profil"                                                                                                 |                    |
|                          | API-Benutzername     API-Passwort                                                                                                    |                                                                                                    |                    |
|                          | API-Signatur oder Client-seitiges API-SSL-Zertfilkat Wenn Sie Produkte eines Warenkorb- oder Lösungsanbleters verwe Zertfilkat benötigen.                                                                       | nden, informieren Sie sich, ob Sie eine API-Signatur oder ein                                                           |                    |
|                          | so dern Sie eine API-Signatur an, wenn ihr Warenkorb-<br>ber Lösungsanbieter einen AP-Benutzemanne, ein<br>Passwort und eine Bignahur verlangt, der wenn Bie<br>einen benutzerdefinierten Warenkorb entwickeln. | Fordern Sie ein API-Zertfikat an, wenn Ihr Warenkorb-<br>oder Lösungsanbieter ein dateibasiertes Zertfikat<br>verlangt. |                    |
|                          | Benötigen Sie Unterstützung bei der Entscheidung, weiche Berechtig<br>Durch Klicken auf Zustimmen und senden stimme ich Fölgendem a                                                                             | gung sich für Sie am besten eignet? <u>Weitere informationen</u><br>ur <u>API-Lizenz- und -Nutzungsbestimmungen</u> .   |                    |
|                          | Zusämmen und senden Abbrechen                                                                                                    |                                                                                                    |                    |
|                          | <u>Uber uns</u>   <u>mpressum</u>   <u>Gebuhren</u>   <u>Qatenschutz</u><br>Copyright © 1999-2014 Pay                                                                                                    | Sicherhet   Kantalš   AGE   Geschenkautscheine<br>Pal Alle Rechte vorbehalten                                           |                    |
|                          |                                                                                                    |                                                                                                    |                    |
|                          |                                                                                                    |                                                                                                    |                    |
|                          |                                                                                                    |                                                                                                    |                    |
|                          |                                                                                                    |                                                                                                    |                    |

Terminland<sup>®</sup> Schritt für Schritt

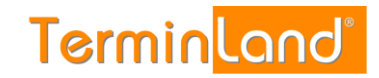

6. Sie bekommen die API-Signatur angezeigt. Diese Informationen geben Sie bitte in Terminland ein (siehe 3.2). Klicken Sie zum Abschluss auf **Fertig**.

| 🕒 Dr. med. Susi Sonnensche 🗙 🖡 API-Signatur anzeigen od: 🗴 📃                                                                                                    |           |
|----------------------------------------------------------------------------------------------------|-----------|
| ← → C f PayPal, Inc. [US] https://www.paypal.com/de/cgi-bin/webscr?cmd=_profile-api-signature                                                                                                    | ☆ ≟ 🚨 🗉 🗉 |
| Ausboosen   tilfs   Scheinheit   Suchenn<br>PayPai<br>Mein Konto   Geld senden   Geld anfordern   Handler-Portal   Auf eBay verkaufen   Shopping-Portal                                                      | _         |
| Übersicht Geld einzahlen Geld abbuchen Kontoauszug Konfliktlösungen Mein Profil                                                                                                    |           |
| API-Signatur anzeigen oder entfernen Zurückzur "Mein Profi                                                                                                    | 6         |
| Entwickler: Geben Sie fire Anmeldedaten an niemanden weiter. Speichern Sie sie an einem sicheren Ort mit beschränktem<br>Zugriff.                                                                            |           |
| Für vorkonfigurierte Warenkorb-Lösungen: Kopieren Sie den API-Benutzernamen, das Passwort und die Signatur, und fügen Sie die<br>Daten in hre Warenkorb-Konfiguration oder in der Verwaltungsoberfläche ein. |           |
| Für die Erstellung benutzerdefinierter Warenkorb-Lösungen: Speichern Sie die folgenden Informationen zur Berechtigung an einem<br>sicheren Speicherort mit beschränktem Zugriff.                             |           |
| Berechtigung API-Signatur                                                                                                    |           |
| Ar-senutzemame                                                                                                    |           |
| API-Passwort                                                                                                    |           |
| Unterschrift                                                                                                    |           |
| Datum des Antrags 6. Jun 2014 10:52:09 MESZ                                                                                                    |           |
| Fadg. [Entfermen]                                                                                                    |           |
| Über uns   Impressum   Gebühren   Datenschutz   Sicherheit   Kontakt   AGB   Geschenkoutscheine                                                                                                    |           |
| Copyright © 1999-2014 PayPaL Alle Rechte vorbehalten.                                                                                                    |           |
|                                                                                                    |           |
|                                                                                                    |           |
|                                                                                                    |           |
|                                                                                                    |           |
|                                                                                                    |           |
|                                                                                                    |           |
|                                                                                                    |           |
|                                                                                                    |           |
|                                                                                                    |           |
|                                                                                                    | -         |
|                                                                                                    |           |

Terminland<sup>®</sup> Schritt für Schritt

## 3. Einrichtung in Terminland

Damit Sie mit dem PayPal-Bezahlsystem in Terminland arbeiten können, muss dieses von dem Terminland-Support für Ihr System freigeschaltet werden. Danach kann die im Folgenden beschriebene Einrichtung in dem Terminland-Terminmanager erfolgen.

#### 3.1. Einstellen der Bezahlinformationen

Über den Menüpunkt **Einstellungen > Erweitert > Firma** legen Sie fest, dass Sie Bezahlinformationen in der Online-Terminbuchung verwenden möchten:

| Firefox *                                                                 |                                                                                                    |
|---------------------------------------------------------------------------|----------------------------------------------------------------------------------------------------|
| Einstellungen / Firmendaten                                               |                                                                                                    |
| Termine     Termine     Einstellungen     Extras     Hilfe                | Terminland <sup>®</sup>                                                                                                    |
| Eine on de terr                                                           | Profi_4577: Admin2 ( <u>Abmelden</u> )                                                                                                    |
| Einstellungen > Erweitert > Firma                                         | tur hirma: Proti_4577                                                                                                    |
| Firmendaten Bezahlinformationen                                           |                                                                                                    |
| Mit Bezahlinformationen: Ja  Nein  Währung: Euro Mehrwertsteuersatz: 19 % | Siehe auch:                                                                                                    |
|                                                                           | Eamphsatzrecht / Impressum     Hinveise zum Datenschutz Sowie<br>Widerndfsbelehrungen und AGB können Sie hier<br>einrichten.     Dersetzung<br>Für eine mehrsprachige Online-Terminbuchung<br>müssen Sie diese Daten übersetzen.     Adressen<br>Bes können mehrere Adressen einer Arbeitszeit kann<br>dann eine abweichende Adresse zugeordnet werden. |
| E Speichem X Abbrechen                                                    | -                                                                                                    |

| Feld                    | Inhalt                                                                                                    |  |  |  |  |
|-------------------------|----------------------------------------------------------------------------------------------------|--|--|--|--|
| Mit Bezahlinformationen | Wählen Sie hier <b>Ja</b> aus, damit Sie Preisinformationen bei der Online-Terminbuchung verwenden können. |  |  |  |  |
|                         | Wenn Sie <b>Ja</b> ausgewählt haben, können Sie die Währung und den Mehrwertsteuersatz hinterlegen.        |  |  |  |  |
| Währung                 | Währung, in der die Preise angezeigt werden.                                                               |  |  |  |  |
| Mehrwertsteuersatz      | Die in den Bruttopreisen enthaltene Mehrwertsteuer.                                                        |  |  |  |  |

#### 3.2. Einstellen des Bezahlsystems

Unter dem Menüpunkt **Einstellungen > Erweitert > Bezahlsysteme** geben Sie an, dass Sie PayPal als Bezahlsystem nutzen möchten. Tragen Sie hier die Zugangsparameter ein.

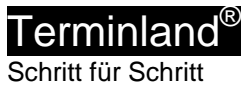

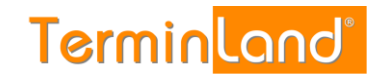

| G Einstellungen / Bezahlsys: ×                                                                                  |                                                |   |                     |            |  |  |  |  |
|----------------------------------------------------------------------------------------------------|------------------------------------------------|---|---------------------|------------|--|--|--|--|
| 🗧 🔶 🖸 🖌 🕒 Schulz & Löw Consulting GmbH [DE] https://www.terminland.de/dr-demo/intern/payment.aspx?m=2 🎡 🚣 🚇 🍇 🔳 |                                                |   |                     |            |  |  |  |  |
| Termine V Einstellungen V Extras V Hilfe V « A                                                                  |                                                |   |                     |            |  |  |  |  |
| Bezahlsvsteme                                                                                                   |                                                |   | für Praxis: 1       | estsystem  |  |  |  |  |
| Einstellungen > Erweitert > Bezahlsy                                                                            | steme                                          |   |                     |            |  |  |  |  |
| PayPal Ogone                                                                                                    |                                                |   |                     |            |  |  |  |  |
| PAYMENTS BY                                                                                                    | Ja 🖲 Nein 🔘                                    | 0 |                     |            |  |  |  |  |
| API-Benutzername:                                                                                               | hartwig.schulz-facilitator_api1.schulz-loew.de | Θ |                     |            |  |  |  |  |
| API-Passwort:                                                                                                   | 1234567890                                     | Θ |                     |            |  |  |  |  |
| Unterschrift:                                                                                                   | AFcWxV21C7fd0v3bYYYRCpSSRI31A5-SR5DW           | Θ |                     |            |  |  |  |  |
| Order-Id Präfix:                                                                                                |                                                | Θ |                     |            |  |  |  |  |
| Seitenvorlage:                                                                                                  |                                                | Θ |                     |            |  |  |  |  |
| Sandbox:                                                                                                    | Ja 🖲 Nein 🔾                                    | 0 |                     |            |  |  |  |  |
|                                                                                                    |                                                |   |                     |            |  |  |  |  |
|                                                                                                    |                                                |   |                     |            |  |  |  |  |
|                                                                                                    |                                                |   |                     |            |  |  |  |  |
|                                                                                                    |                                                |   |                     |            |  |  |  |  |
|                                                                                                    |                                                |   |                     |            |  |  |  |  |
|                                                                                                    |                                                |   |                     |            |  |  |  |  |
|                                                                                                    |                                                |   |                     |            |  |  |  |  |
|                                                                                                    |                                                |   |                     |            |  |  |  |  |
| Espeichem XAbbrechen                                                                                            |                                                |   |                     |            |  |  |  |  |
| Version 10.03 Build 5270                                                                                        |                                                |   | Ein Service von Ter | minland.de |  |  |  |  |
|                                                                                                    |                                                |   |                     | +          |  |  |  |  |

| Feld             | Inhalt                                                                                                    |  |  |
|------------------|----------------------------------------------------------------------------------------------------|--|--|
| API-Benutzername | API-Benutzername Ihres Geschäftskontos (siehe 2)                                                                                                    |  |  |
| API-Passwort     | API- Passwort Ihres Geschäftskontos (siehe 2)                                                                                                    |  |  |
| Unterschrift     | API- Unterschrift Ihres Geschäftskontos (siehe 2).                                                                                                    |  |  |
|                  | Die Unterschrift dient der Bildung einer Prüfsumme bei der Übermittlung von Daten zwischen Terminland und PayPal.                                                                                                    |  |  |
| Order-Id Präfix  | Die an PayPal übergebene Invoice-Nummer kann durch<br>ein Id-Präfix ergänzt werden, um z.B. die Zahlungen einer<br>Filiale zu kennzeichnen.                                                                                                    |  |  |
| Seitenvorlage    | Name der Seitenvorlage, die für das Layout in PayPal verwendet werden soll.                                                                                                    |  |  |
| Sandbox          | Für den Produktivbetrieb wählen Sie <b>Nein</b> . Wichtig ist hierbei, dass auch das hinterlegte PayPal-Konto ein reales PayPal-Konto ist.                                                                                                    |  |  |
|                  | Wählen Sie <b>Ja</b> , wenn Sie das PayPal-Konto im Sandbox-<br>Modus nutzen möchten und keine echten Zahlungen<br>ausgelöst werden sollen. Im Sandbox-Modus können Sie<br>die PayPal-Anbindung testen. Wichtig ist hierbei, dass<br>Sie auch Sandbox-Benutzer für den Sandbox-Betrieb<br>nutzen müssen. Für einen Test benötigen Sie also einen<br>Sandbox-Benutzer in der Rolle des Dienstleisters und<br>einen Sandbox-Benutzer in der Rolle des Kunden. |  |  |

#### 3.3. Hinterlegen der Bruttopreise

Die Bruttopreise werden zu den einzelnen Terminmerkmalswerten hinterlegt. Um einen Bruttopreis zu hinterlegen, rufen Sie den Menüpunkt **Einstellungen > Erweitert > Terminmerkmale** auf und bearbeiten Sie einen Terminmerkmalswert, indem Sie auf die Bezeichnung klicken. Folgender Dialog erscheint:

| Terminmerkmalswert bearbeiten - Mozilla Firefox                                                                         |                                                                                         |              |                                                            |  |  |  |  |  |
|----------------------------------------------------------------------------------------------------|-----------------------------------------------------------------------------------------|--------------|------------------------------------------------------------|--|--|--|--|--|
| 🔒 Schulz & Löw Consulting GmbH (DE) https://www.terminland.de/studioline/intern/attribute_wert.aspx?m=4577&k=839: 🏠 🧚 🗢 |                                                                                         |              |                                                            |  |  |  |  |  |
|                                                                                                    | Terminmerkmalswert bearbeiten 8337/                                                     |              |                                                            |  |  |  |  |  |
| Terminmerkmal:<br>Bezeichnung:                                                                                          | Terminmerkmal: Bitte wählen Sie aus folgenden Shooting-Kategorien   Bezeichnung: Beauty |              |                                                            |  |  |  |  |  |
| Gruppe:                                                                                                    |                                                                                         |              |                                                            |  |  |  |  |  |
| Einstellungen                                                                                                    |                                                                                         | Bild         | Weitere Einstellungen                                      |  |  |  |  |  |
| Dauer:                                                                                                    | Minuten                                                                                 | Bild lac     | en Interner Terminmanager                                  |  |  |  |  |  |
| Kapazität:                                                                                                    |                                                                                         |              | als Standardwert                                           |  |  |  |  |  |
| Symbol:<br>Kürzel:                                                                                                    | to Folgenuartal                                                                         | Kein<br>Bild | Online-Terminbuchung<br>als Standardwert<br>immer abfragen |  |  |  |  |  |
| Brutto-<br>Einzelpreis: 29                                                                                              | Euro                                                                                    |              |                                                            |  |  |  |  |  |
| Informationen - Interner Terminmanager     Informationen - Online-Terminbuchung                                         |                                                                                         |              |                                                            |  |  |  |  |  |
| Info Info                                                                                                    | Info     Info     Info     Info     Info     Info     Info     Info                     |              |                                                            |  |  |  |  |  |
|                                                                                                    |                                                                                         |              |                                                            |  |  |  |  |  |

Hier hinterlegen Sie in dem gleichnamigen Feld den Brutto-Einzelpreis.

#### 3.4. Festlegung der Art der Online-Bezahlung

In der Terminart kann eingestellt werden, wie die Bezahlung erfolgen soll. Rufen Sie dazu den Menüpunkt **Einstellungen > Erweitert > Terminarten** auf und klicken Sie auf den Namen der Terminart, die Sie bearbeiten möchten. Klicken Sie in dem Bearbeiten-Dialog auf das Register **Online-Bezahlung**.

Folgende Optionen stehen zur Verfügung:

- Nicht bezahlen
- Gutschein:

Es erfolgt die Abfrage eines Gutscheincodes bei den persönlichen Daten.

- Bezahlen: Es erfolgt eine Bezahlung des Gesamtpreises über ein Bezahlsystem.
- Anzahlung:

Es erfolgt eine Anzahlung über eine Bezahlsystem. Dabei kann eine absolute oder eine prozentuale Anzahlung festgelegt werden.

Die beiden Optionen **Bezahlen** und **Anzahlung** stehen nur zur Verfügung, wenn in den Firmendaten die Option **Mit Bezahlinformationen** eingestellt ist (siehe 3.1 Einstellen der Bezahlinformationen) und ein Bezahlsystem eingestellt ist (siehe 3.2 Einstellen des Bezahlsystems).